## FASTSTÄLLANDET OCH UPPRÄTTHÅLLANDET AV POSITIONSPUNKTER I OMA RIISTA -TJÄNSTEN

I Oma riista -tjänsten kan du som föreningens kontaktperson i föreningens jaktområden fastställa olika positionspunkter, som syns till föreningens medlemmar både i webbtjänsten och terrängapplikationen på det vis som du har bestämt om.

Börja med att logga in till tjänsten som Föreningens kontaktperson och flytta dig till **OMRÅDEN -sidan**. Börja skapandet av positionspunkter genom att välja **POSITIONSPUNKTER** från rullistan och **Skapa ny.** 

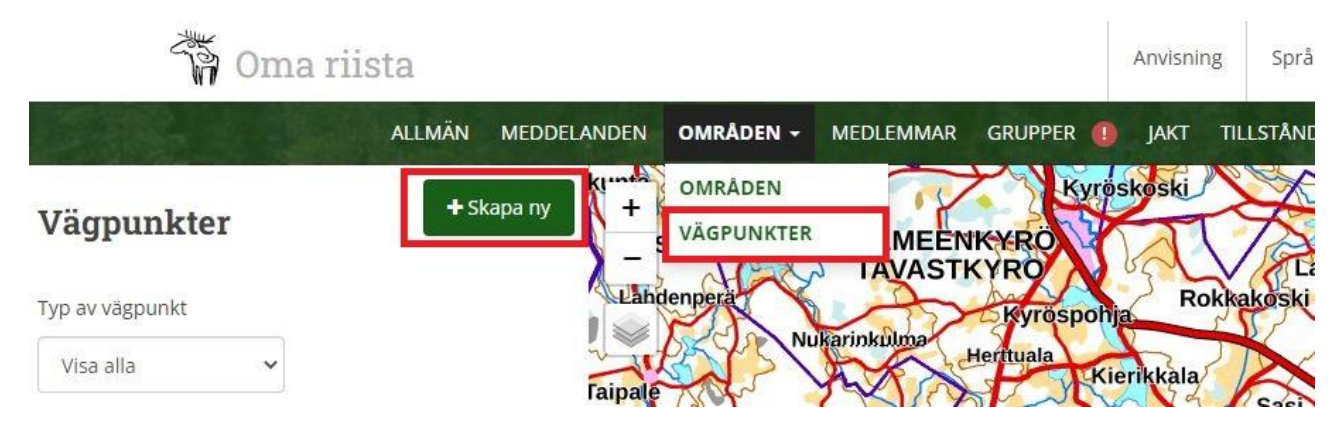

Det finns fyra olika typ av positionspunkter för dig att välja: **Pass, Slicksten, Utfodringsplats** eller **Annat**. Med typ av positionspunkt **Annat** kan du anteckna vilken plats som helst genom att utnämna dom med ett lämpligt namn.

Ge ett beskrivande namn till typ av positionspunkt du valt, t.ex. Älgpass. Till varje typ av positionspunkt du utnämnt kan ställas och utnämnas en eller flera positionspunkter, som syns på kartan.

Dra musen över punkten på kartan dit du vill och klicka första positionspunkt på kartan. Om det behövs, zooma in på vyn och dra positionspunkt på exakt rätta ställen. Skriv in beskrivningen du vill i **Beskrivning** - fältet. Utöver positionspunktens namn, kan det dessutom innehålla noggrannare anvisningar för jägare t.ex. om passplatsens säkra skjutsektorer eller annan viktig information som ska beaktas på platsen.

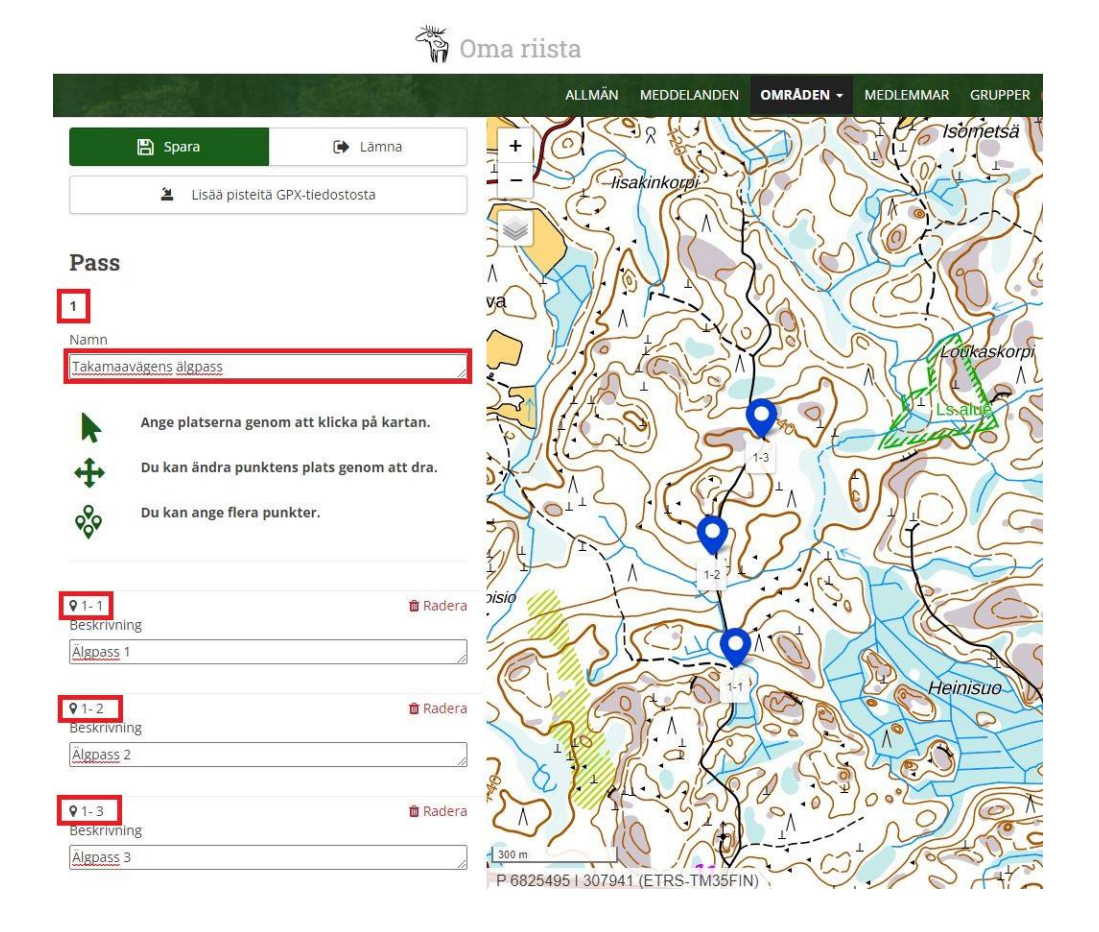

Ifall du vill tillägga positionspunkter till typ av positionspunkt du skapad, tillägg nästa positionspunkt genom att klicka plats på kartan och fortsätt på ovan beskrivna sätt. På slutet **spara** typ av positionspunkt du skapad med positionspunkter och välj **Lämna**. Du kan skapa mera olika typ av positionspunkter vid behov genom att välja **Skapa ny** och fortsätta enligt tidigare.

Alltid när du skapar nya positionspunkter, får typ av positionspunkter och enskilda positionspunkter automatiskt en individuell löpande identifikationskod, som kan inte ändras. Ifall du vill redigera typ av positionspunkter redan skapade, välj typ av positionspunkt som ska redigeras, **Redigera** och spara redigeringar du gjort.

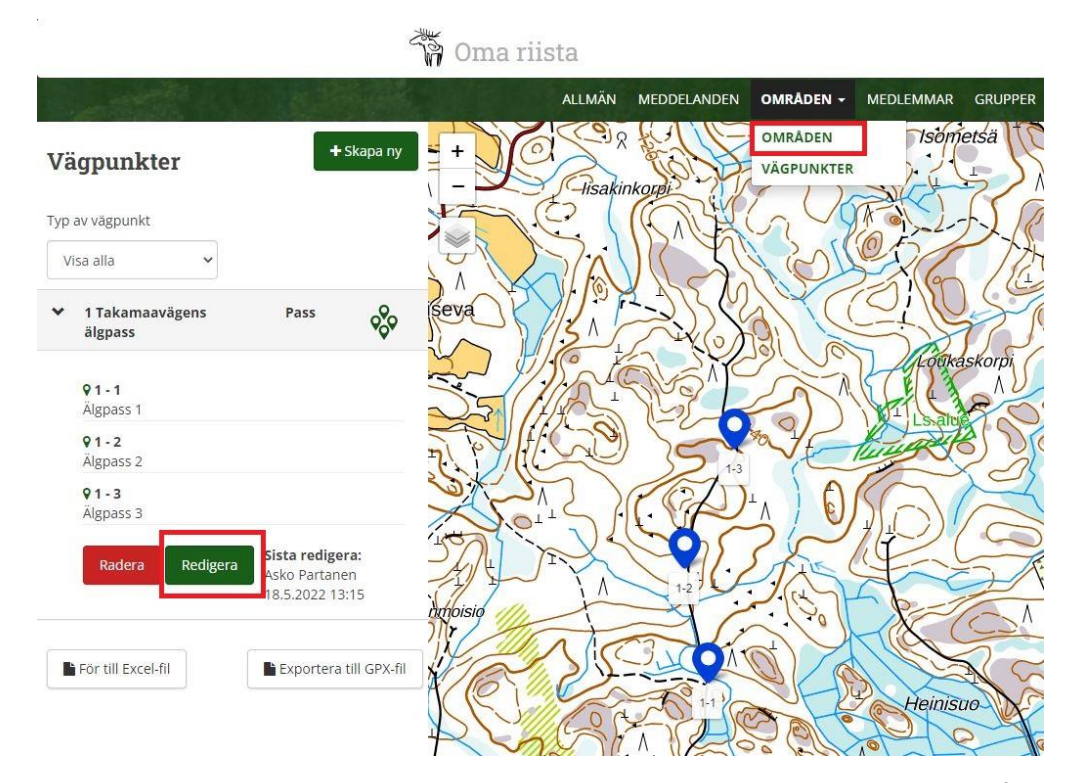

När du har fått skapat typ av positionspunkt med positionspunkter, välj **OMRÅDEN** från rullistan för att komma tillbaka till områdesvyn och för att förbinda positionspunkter i området du vill. **Ange endast lämpliga positionspunkter i varje område. Positionspunkter som är angivna i området visas på användarens karta som är valt i terräng- eller hundpejlapplikation.** 

Välj detta område, vart du vill ansluta positionsuppgifter och välj under **Redigera området** -knappen **Anslut positionspunkter** och välj från listan de positionspunkterna som ska anslutas i området. Motsvarande, om du vill radera positionspunkt ansluten i området, ta bort valet från uppgift i fråga. **Kom ihåg igen att spara uppgifter innan du lämnar!** 

| 2022-23                       | + Lägg till område | B Spara           Älgområden           Typ av vägpunkt | Filtrera enligt koppling: |        |
|-------------------------------|--------------------|--------------------------------------------------------|---------------------------|--------|
| 🗌 Vis områden som skall tas b | ort                | Visa alla 👻                                            | Alla                      | T (TA) |
| ✓ Älgområden                  | 3 583 ha           |                                                        |                           | L P    |
| 🗹 Redigera området            |                    | Välj alla Välj alla I Takamaavägens älgpass            | Pass 🔗                    |        |
| 🕑 Anslut vägpunkter           | Funktioner 👻       |                                                        |                           | A ··   |
|                               |                    |                                                        |                           |        |
|                               |                    |                                                        |                           |        |
|                               |                    |                                                        |                           | ====   |

I OMRÅDEN -vyn får du positionspunkter anslutna i området synliga/undan från kartvyns övre vänstra hörnet, från Positionspunkter -knappen:

Du kan redigera positionspunkter när som helst eller tillägga/radera typ av positionspunkter eller enskilda positionspunkter när du väljer **POSITIONSPUNKTER** från rullistan.

I vyn **POSITIONSPUNKTER** kan du hämta positionspunkter i Excel -fil eller i GPX -fil för att användas i andra applikationer. Med områdets 10-siffrig områdeskod kan du hämta området i frågan med positionspunkterna i hundpejlapplikationer.

Problem, frågor eller respons?

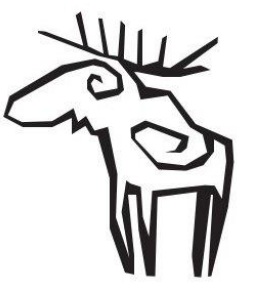

Oma riista -helpdesk vardagar klo 12:00 – 16:00 **029 431 2111** 

oma@riista.fi